<FB 引落に更新処理も含ませたい>

例:更新処理がまだ済んでいない契約が3件あるので月次のFB引落に加算したい FB / ループの設定で、更新処理を含めることができます。

但し、どの更新処理を含めるかの選択はできません。(該当月度の更新処理が全て 引落の対象になってしまいます)

設定箇所は、下記の通りです。(下図をご参照ください)

No.2 画面「FB 設定」をクリック→「FB グループ」画面の該当の FB グループを選び「修正」 をクリック→「FB 請求グループ」画面が開くので、下図の空白になっている欄から「更新 精算当月」を選ぶ

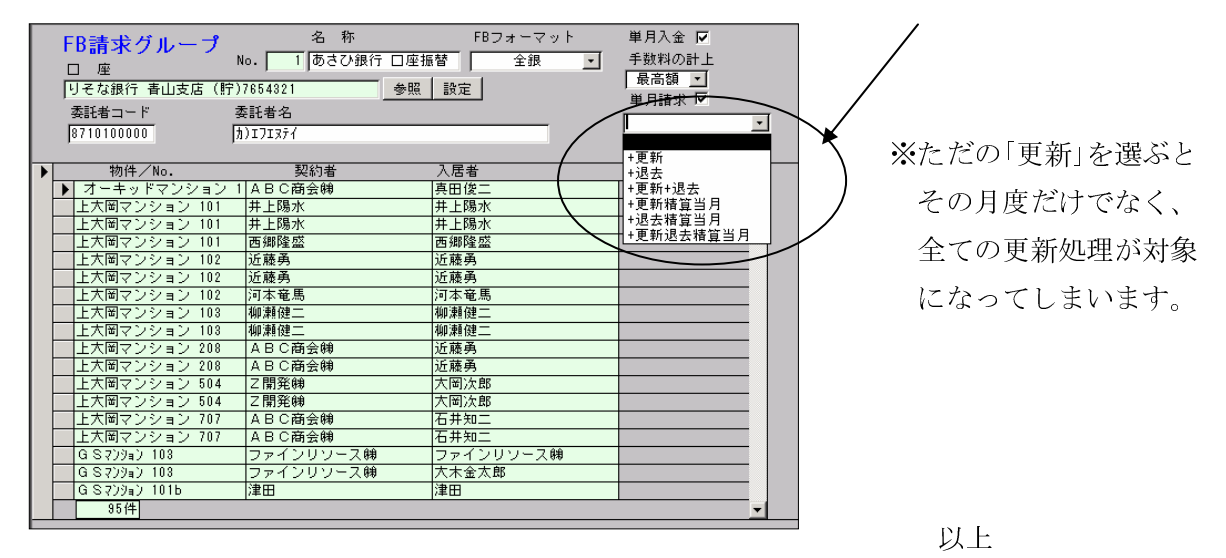

<FB 引落に更新処理も含ませたい件の続き>

下記2点の方法について記します。

- 1. FB グループ設定での操作はせず、家賃等通常の請求明細に手で追加する場合。
- 2. FB グループ設定で「+更新精算当月」をする場合。
- 1.) 例:3月家賃等と合わせて12月の更新精算も請求

3月家賃等の請求明細に手で「更新精算」を追加することになりますが、 その全ての合計額が、FB引落請求データに反映されます。 この場合、12月の更新精算の請求明細は、削除するようにして下さい。 こちらの方法の長所は、該当の更新処理だけを引落すことができるところです。 短所は、すべて手作業なので、件数が多いと大変になるところです。

2.) 上記1と同じ例の場合

既にある12月の更新精算の請求明細を、明細移動(後述します)で3月に移し、 FB グループ設定で「+更新精算当月」をします。 この場合、更新処理が未処理のままだと、更新精算の明細が「未入金」ではなく 「見積り」と表示されますが、仮のチェックをとることにより「未入金」に直せます。 (5頁図参照)「未入金」に直せれば、請求できます。

こちらの方法の長所は、既にある更新精算の明細を生かせることです。

短所は、該当月(この場合3月)の更新処理の全てが引落の対象になってしまう事です。

明細移動のやり方

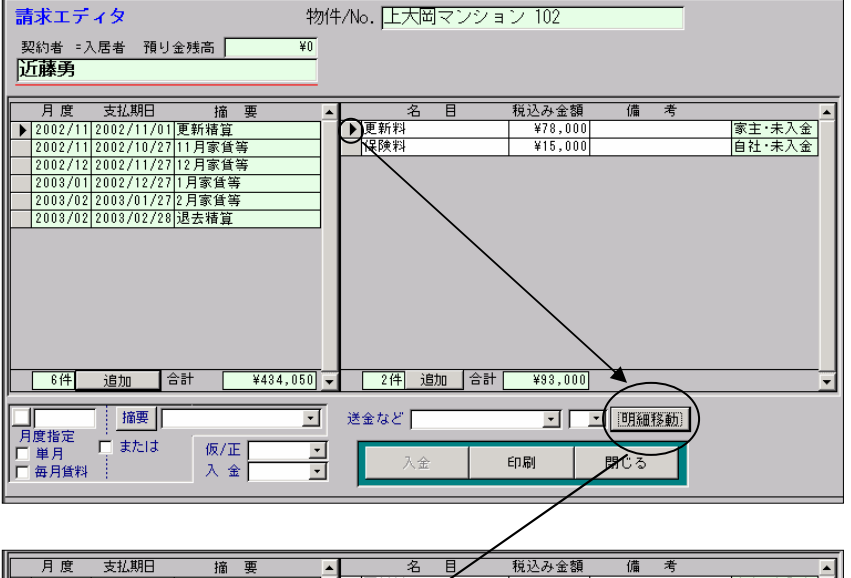

該当の明細を選び 「明細移動」をクリック。

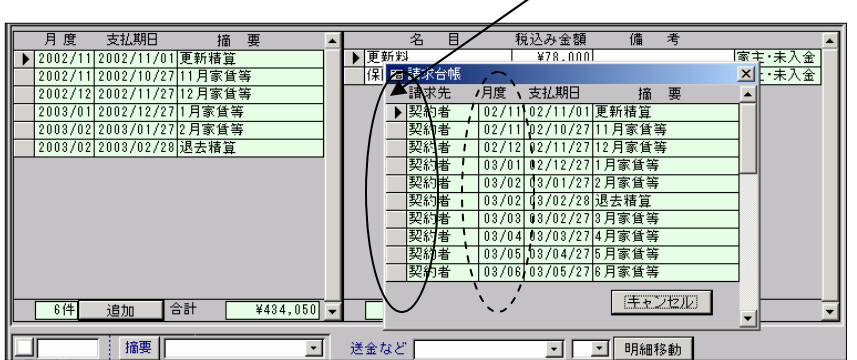

左図のように「請求台帳」 画面が開くので、変更先 の月度をクリック。 (表示されている明細全て について行ないます) 図の場合、11 月から 12 月 に明細移動するとします。

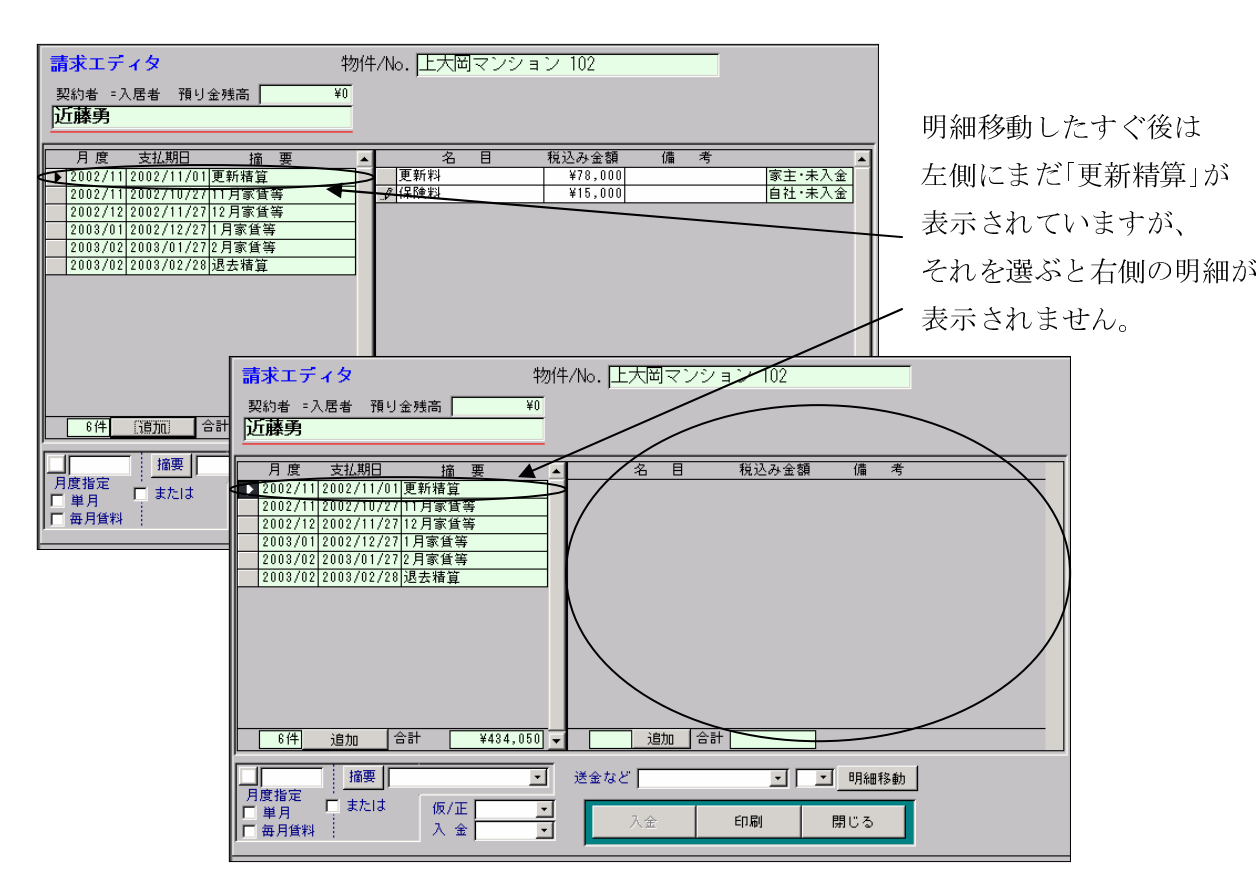

| 請求エディタ                                                                                    | 物件/No. 上大岡マンシ:                                  | ョン 102       |          |
|-------------------------------------------------------------------------------------------|-------------------------------------------------|--------------|----------|
| 契約者 =入居者 預り金残高                                                                            | ¥0                                              |              |          |
| 近藤勇                                                                                       |                                                 |              |          |
| -                                                                                         |                                                 |              |          |
| 月度 支払期日 摘要                                                                                | ▲ 名目                                            | 税込み金額 備 考    | <u> </u> |
| 2002/11/2002/11/01 更新精算                                                                   | ▶ 家賃                                            | ¥78,00012月分  | 立替·入金済   |
| 2002/11 2002/10/27 11 月家貨等                                                                | 共益費                                             | ¥6,00012月分   | 立替・入金済   |
| 【▶ 2002/12 2002/11/27 12月家賃等                                                              |                                                 | ¥10,000 12月分 | 立替·天金浇   |
| 2003/01/2002/12/27 1月家賃等                                                                  | 更新料                                             | ¥78,000      | 家主·未入金 🔪 |
| 2003/02 2003/01/27 2月家貨等                                                                  | (保険料)                                           | ¥15,000      | 自社・未入金   |
| 2003/02 2003/02/28 退去精算                                                                   | CALV                                            | ¥9,00012月分   | 家主人全清    |
|                                                                                           | 入居者家賃                                           | ¥8,00012月分   | 家主・入金済   |
|                                                                                           | 町会費                                             | ¥7,000 12月分  | 家主·入金済   |
|                                                                                           | test1                                           | ¥6,000 12月分  | 家主·入金済   |
|                                                                                           |                                                 |              |          |
| 6件 追加 合計 ¥434,                                                                            | 050 ▼ 9件 追加 合計                                  | ¥217,000     | <u>-</u> |
| 描要         描要           月度指定         または         仮/正           単月         または         人 金 | <ul> <li>送金など</li> <li>∴</li> <li>入金</li> </ul> | <u> </u>     |          |

移動先の12月を選ぶと、 明細に更新精算分が入って います。

| 請求エディタ 物件                                                                           | -/No. 上大岡マンション 102                                                                                       |                                              |
|-------------------------------------------------------------------------------------|----------------------------------------------------------------------------------------------------|----------------------------------------------|
| 契約者 =入居者 預り金残高 ¥0<br>近藤勇                                                            |                                                                                                    |                                              |
| 月度 支払期日                                                                             | 名目 税込み金額 備考<br>▶家賃 ¥78,000 12月分                                                                          | ▲<br>  立替・入金済                                |
| ▶ 2002/12/2002/11/27/12月家貨等<br>2003/01/2002/12/27/1月家貨等<br>2003/02/2003/01/27/2月家貨等 | 共益費         ¥6,000         12月分           駐車料         ¥10,000         12月分           更新料         ¥78,000 | <u> 立替・入金済</u><br>立替・入金済<br>立替・入金済<br>家主・未入金 |
| 2003/02 2003/02/28 退去精算                                                             | 保険料         ¥15,000           CATV         ¥9,000           入居者家賃         ¥8,000                         | 自社・未入金<br>家主・入金済<br>家主・入金済                   |
|                                                                                     | 町会費         ¥7,000         12月分           test1         ¥6,000         12月分                              | 家主・入金済<br>家主・入金済                             |
|                                                                                     |                                                                                                    |                                              |
|                                                                                     | 9件 追加 合計 ¥217,000                                                                                        |                                              |
|                                                                                     | 送金など 明細移動                                                                                                |                                              |
| □ 単月 □ ホ/こla 版/正 <u>・</u><br>□ 毎月賃料 入 金 <u>・</u>                                    | 入金 印刷 閉じる                                                                                                |                                              |

一旦「請求エディタ」画面
 を閉じて、再度開くと、
 11月の更新精算はもう
 表示されません。

以上が明細移動のやり方です。

「見積り」を「未入金」に直す方法

各名目の左端をダブルクリックして開く画面にある「仮」欄のチェックを外せば 「見積り」の表示が「未入金」に変わります。(下図をご参照下さい)

「未入金」になれば「請求書作成」や「入金処理」に表示されるようになります。

| <b>請求エディタ</b> 物件/No. A D Fバレス 102                                                                                                    |
|----------------------------------------------------------------------------------------------------|
| 契約者 = 入居者 預り金残高 ¥0                                                                                                    |
| 須藤次郎                                                                                                    |
| 月度支払期日 摘要       名目       税込み金額 備考         ▶ 2002/11/2002/11/04/契約,11月家貨等       家身       ¥77,40011月分30日中27日分 家主・見積り         世世世       ¥5,400[11月分30日中27日分 家主・見積り         東       ¥6,400[11月分30日中27日分 家主・見積り         東       ※6         北金市       ※6         秋日和       管管理分分子         常主・見積り       第1・見積り         東       ※6         北金市       ※6         北京日       ※6         大次洋       ※1         水(金額)       消費稅         「注見積り       第1・見積り         日本(長積り       12         「中介千       ※1         秋(中介千       ¥0 =         秋(日)       ¥17,400 +         ¥0 =       ¥77,400         日社・見積り       日社・見積り         日社・見積り       日社・見積り         日社・見積り       日社・見積り         日社・見積り       日社・見積り         日本       第11月分30日中27日分         「「」」「」」」       「」」         「日日」       「」」         「日日」       「」」         「日日」       「」」         「日日」       「」」         「日日」       」」         「日日」       「」」         「日日」       「」」 |
|                                                                                                    |
| 請求エディタ     物件/No. A D Fバレス 102       契約者: = 入居者 預り金残高     ¥0       須藤次郎                                                                                                    |
| 月度支払期日 播要       名目 税込み金額 備考         2002/11/04       契約,11月家貨等         家貨       ¥77,400       11月分30日中27日分 家主:未入金         共益費       ¥5,400       11月分30日中27日分 家主:現積り         東益費       ¥5,400       11月分30日中27日分 家主:見積り         東益費       ¥5,400       11月分30日中27日分 家主:見積り         東立       名目 家賃       「適型短3家)         北金       名目 家賃       「適型短3家)         水金       「適量短3家)       第主:見積り         東江<                                                                                                    |
| 1/# 19th Att 900 0/# 20th Att 900                                                                                                    |

前記1.2.どちらの方法でも、入金後、更新決定してさしつかえありません。

以上